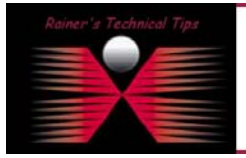

The purpose of this document is to provide a cheat sheet on how to install & configure Anti-Virus protection on MAC OS X with McAfee Security's VIREX 7.21. It's not my intension to replace any official documentation or release notes.

## **System Requirements**

- Apple MacIntosh OS X 10.0.3 or newer operating system
- Power PC G3 or above
- At least 12 Megabytes of free disk space

## **Used Equipment**

- Apple Macinstosh OS X 10.2.7
- Powerbook G4 1,25 Ghz , 1GB Memory

### Installation

Locate the File Virex72.gz and copy it to your Harddisk. Installing from CD ROM will result to crash StuffIt Expander. Locate the copied file on your harddisk

| 00 | ) 📓 Macintosh HD                           | 0               |
|----|--------------------------------------------|-----------------|
|    | 1 of 28 items selected, 69.55 GB available |                 |
|    | Vame                                       | Date Modified   |
|    | Generation     Pictures                    | 9/27/03, 12:4   |
|    | Public                                     | 9/27/03, 8:18   |
|    | Send Registration                          | 9/27/03, 12:1   |
|    | Sites                                      | 9/27/03, 8:18   |
| ►  | 📁 Shared                                   | 1/16/03, 4:16   |
| 2  | Virex72.gz                                 | 5/12/03, 2:00 - |
|    |                                            | ) + + /         |

Double click on Virex72.gz and file will be extracted.

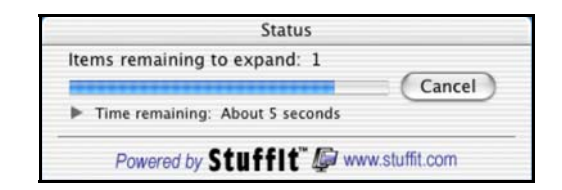

Locate the new package file, called Virex 7.2.pkg

DISCLAIMER

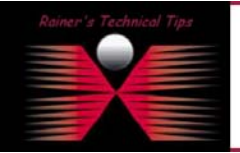

This Technical Tip or TechNote is provided as information only. I cannot make any guarantee, either explicit or implied, as to its occuracy to specific system installations / configurations. Readers should consult each Vendor for further information or support.

Ithough I believe the information provided in this document to be accurate at the time of writing. I reserve the right to modify, update, retract or otherwise change the information contained within far any n of without rotice. This technate has been created after studying the material and / or practical evaluation by myself. All liability far use of the information presented here remains with the user

|   | 🖯 📃 Macintosh HD                        | C             |
|---|-----------------------------------------|---------------|
|   | 1 of 29 items selected, 69.54 GB availa | ble           |
|   | Name                                    | Date Modified |
|   | Generation     Pictures                 | 9/27/03, 12:4 |
|   | Public                                  | 9/27/03, 8:18 |
|   | Send Registration                       | 9/27/03, 12:1 |
|   | Sites                                   | 9/27/03, 8:18 |
| • | 📁 Shared                                | 1/16/03, 4:16 |
|   | Virex 7.2.pkg                           | 4/28/03, 7:50 |
|   |                                         | ) 4 5         |

Right click on the file and open with Installer

| 000       | 🗐 Macint                          | osh HD                             | 0               |
|-----------|-----------------------------------|------------------------------------|-----------------|
|           | 1 of 29 items selected            | , 69.54 GB available               |                 |
| Name      |                                   | *                                  | Date Modified   |
| ► 🖾 I     | Pictures                          |                                    | 9/27/03, 12:4   |
| ► 🚺 F     | Public                            |                                    | 9/27/03, 8:18   |
|           | Send Registration                 |                                    | 9/27/03, 12:1   |
| ► 📴 s     | Sites                             |                                    | 9/27/03, 8:18   |
| 🕨 📁 Share | ed                                |                                    | 1/16/03, 4:16   |
| Virex 7.2 | ante-                             |                                    | 4/28/03, 7:50 - |
| C         | Help                              |                                    | ) + > //        |
|           | Open                              | Concession of the Parline and Parl |                 |
|           | Open With 🕨 🕨                     | 🛕 Installer (default)              |                 |
|           | Get Info<br>Show Package Contents | Other                              |                 |
|           | Move to Trash                     |                                    |                 |
|           | Duplicate                         |                                    |                 |
|           | Make Alias                        |                                    |                 |
|           | Copy "Virex 7.2.pkg"              |                                    |                 |

Before installing is allowed, you will be prompted to authenticate with your password. Make sure you have administrative rights.

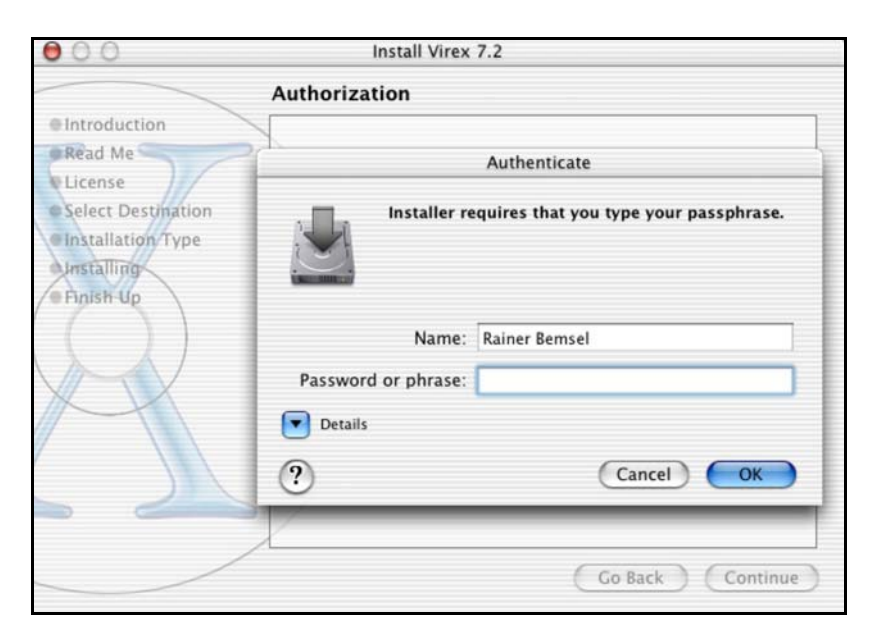

The welcome window appears.

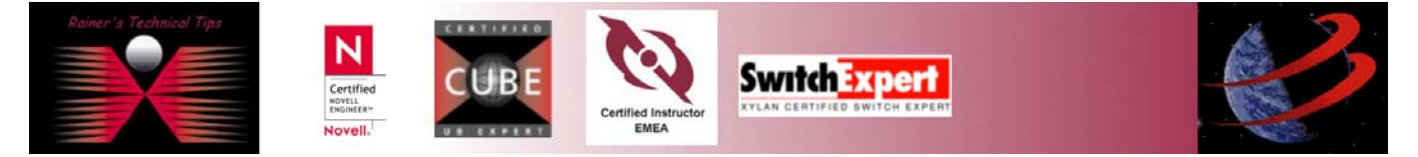

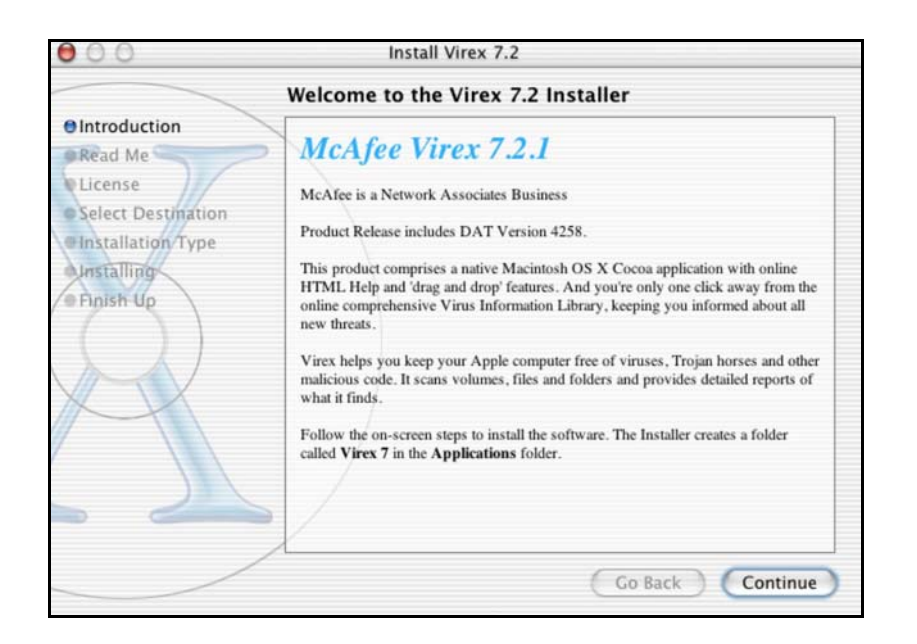

#### Click on CONTINUE.

Next, you should see the Release Notes of Virex 7.2.1.

| Important Information                |                                                                                                    |     |  |  |
|--------------------------------------|----------------------------------------------------------------------------------------------------|-----|--|--|
| Introduction     Read Me     License | Release Notes for Virex 7.2.1 Copyright (c) 2003 Networks<br>Associates Technology, Inc. All Rights Reserved.                                                                                                    | 1   |  |  |
| Select Destination                   | Product Release: May 2003                                                                                                    |     |  |  |
| Installation Type                    | DAT Version: 4258<br>Engine Version: 4160                                                                                                    | L   |  |  |
| Finish Up                            | NEW FEATURES                                                                                                    | 1   |  |  |
| X                                    | This release of Virex introduces eUpdate technology that updates the virus definition (DAT) files from a button on the Virex toolbar.                                                                                                    | l   |  |  |
| X                                    | SYSTEM REQUIREMENTS                                                                                                    | 1   |  |  |
|                                      | Apple Macintosh OS X release, (10.1.3 or later) operating system.                                                                                                    | I   |  |  |
| . 21                                 | NOTE: This software works only with Macintosh OS X version 10.1.3 or<br>later. We recommend that you use at least version 10.1.3. The operating system<br>must be installed and running correctly before you install the Virex software. | 4 4 |  |  |

#### Click on **CONTINUE**

Next, you will get Software License Agreement.

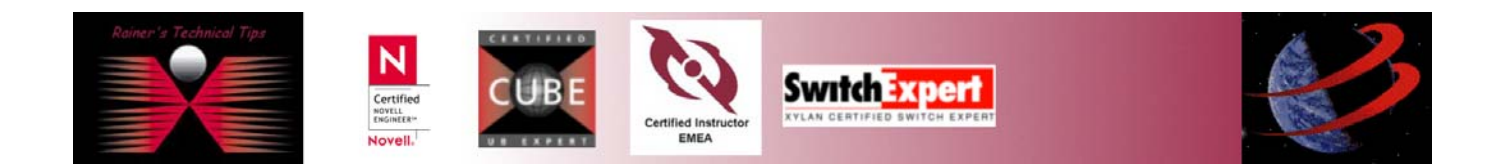

Installing & Configuring Virex 7.21 on MAC OS X 10.2.7

| page | 4 | of | 4 |
|------|---|----|---|
|------|---|----|---|

|                    | Software License Agreement                    |     |
|--------------------|-----------------------------------------------|-----|
| @Introduction      |                                               | i i |
| ORead Me           | Network Associates Software License Agreement |     |
| Alicense           |                                               |     |
| Calact Destination | NOTICE TO ALL USERS:                          |     |
| Select Destination | CAREFULLY READ THE APPROPRIATE LEGAL          |     |
| Installation Type  | AGREEMENT ("AGREEMENT"), CORRESPONDING        |     |
| Installing         | TO THE LICENSE YOU PURCHASED, WHICH           |     |
| Anstanning         | SETS FORTH THE GENERAL TERMS AND              |     |
| Finish Up          | CONDITIONS FOR THE USE OF THE LICENSED        |     |
|                    | SOFTWARE. IF YOU DO NOT KNOW WHICH TYPE       |     |
|                    | OF LICENSE YOU HAVE ACQUIRED, PLEASE          | _   |
|                    | CONSULT THE SALES AND OTHER RELATED           |     |
|                    | DOCUMENTS THAT ACCOMPANIES YOUR               |     |
| XX                 | SOFTWARE PACKAGING OR THAT YOU HAVE           |     |
|                    | BECEIVED SEPARATELY AS PART OF THE            |     |
|                    | PURCHASE, IF YOU DO NOT AGREE TO ALL OF       |     |
|                    | THE TERMS AND CONDITIONS SET FORTH IN         |     |
|                    | THE AGREEMENT, DO NOT INSTALL THE             |     |
|                    | SOFTWARE. (IF APPLICABLE, YOU MAY RETURN      |     |
|                    | THE PRODUCT TO THE PLACE OF PURCHASE          | 4   |
|                    | FOR A FULL REFUND.)                           | *   |

Click on **CONTINUE** Next you will have to Agree on the terms in order to continue the installation

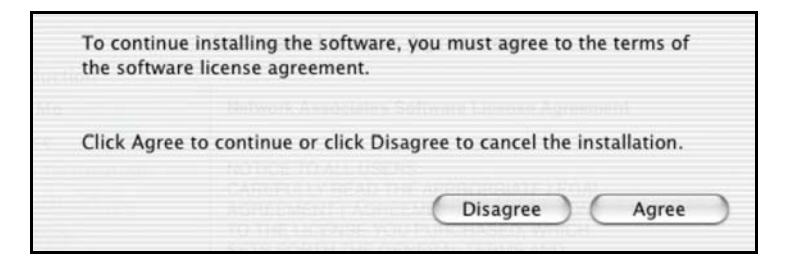

Click on **AGREE** to continue the installation. Next, select a Destination disk to install the Virex 7.21 software.

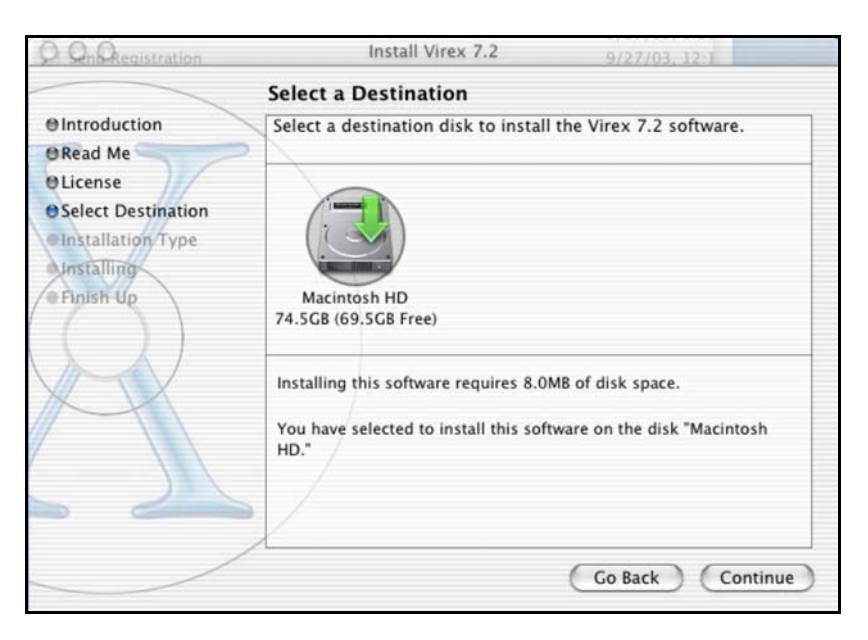

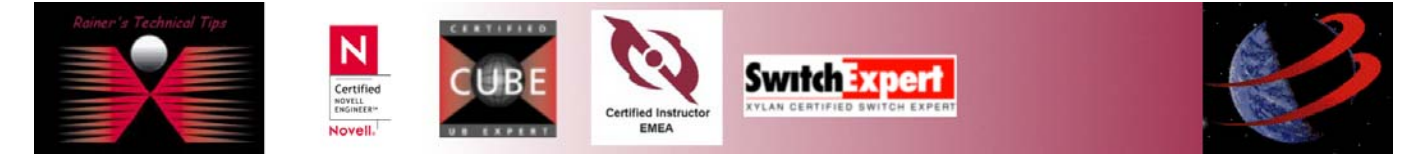

### Click on **CONTINUE**

| 000                                                                                                    | Install Virex 7.2                                                       |
|----------------------------------------------------------------------------------------------------|-------------------------------------------------------------------------|
|                                                                                                    | Easy Install                                                            |
| e Introduction<br>e Read Me<br>e License<br>e Select Destination<br>e Installation Type<br>Installing<br>e Finish Up | Click Install to perform a basic installation of this software package. |
|                                                                                                    | Customize Go Back Install                                               |

Click Install to perform a basic installation of this software package.

| 000   |                                                                                                 | Macintosh HD                    | 0                         |
|-------|-------------------------------------------------------------------------------------------------|---------------------------------|---------------------------|
|       | 1 of 29 iter                                                                                    | ns selected, 69.53 GB available |                           |
| Nan   | ne                                                                                              |                                 | Date Modified             |
|       | Pictures                                                                                        |                                 | 9/27/03, 12:4             |
| - P., | Public                                                                                          |                                 | 9/27/03. 8:18             |
|       | 000                                                                                             | Install Virex 7.2               |                           |
|       |                                                                                                 | Install Software                |                           |
|       | elintroduction eRead Me eLicense eSelect Destination elinstallation Type elinstalling eNnish Up | Optimizing System Perform       | mance<br>Go Back Continue |

The picture above shows the progress of installing the software.

Finally, the product has been installed.

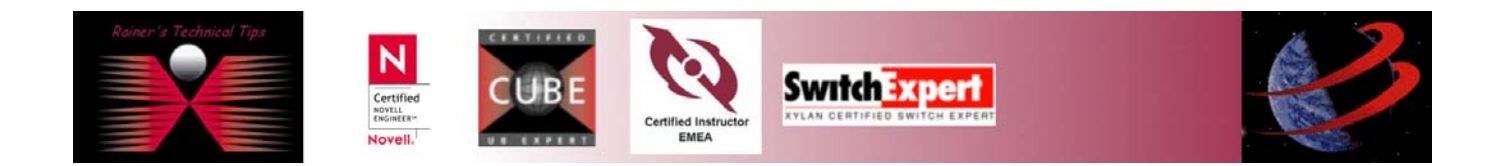

Installing & Configuring Virex 7.21 on MAC OS X 10.2.7 page 6 of 6

| 000                                                                                                    | Install Virex 7.2                       |
|----------------------------------------------------------------------------------------------------|-----------------------------------------|
|                                                                                                    | Install Software                        |
| O Introduction<br>O Read Me<br>O License<br>O Select Destination<br>O Installation Type<br>O Installing<br>O Finish Up | The software was successfully installed |
|                                                                                                    | Go Back Close                           |

# **McAfee Security VIREX 7.21 Console**

In this example I always run Virex to scan my home directory, everytime I startup my PowerBook.

| 000                                                                                                    | Virex 7.2                                                                                                    |                                      |                             | C      |
|----------------------------------------------------------------------------------------------------|----------------------------------------------------------------------------------------------------|--------------------------------------|-----------------------------|--------|
| 🛐 🚫 🖨                                                                                                    |                                                                                                    | Preferences                          | Virus Info                  | eUpdat |
| Scan: 👚 Home<br>I Clean any file                                                                                                    | es infected with a virus                                                                                                    |                                      | Scan 8                      | Clean  |
| Your virus definitions (DAT fi<br>Please download and install<br>Diagnose Scan started at 20<br>old. New viruses come out a<br>time - we would suggest that<br>Scanning /Users/rbemsel/*<br>Scanning file /Users/rbemsel<br>Scanning file /Users/rbemsel | ies) were last updated April 16, 20<br>new ones as soon as possible.<br>103-10-19 00:32:21 +0200This pr<br>Il the<br>1 you upgrade your copy.<br>//CFUserTextEncoding<br>//DS_Store | 003, and may be<br>rogram is more th | out of date.<br>an 6 months |        |
| Scanning file /Users/rbernsel                                                                                                    | /MCXLC                                                                                                    |                                      |                             | Ŧ      |

Of course, an automatic DAT update process is set by use of PREFERENCES.

You also can run Virex on the command line prompt and of course to add a couple of scripts with predefined parameters, found on the user's guide, which will be installed with the product.

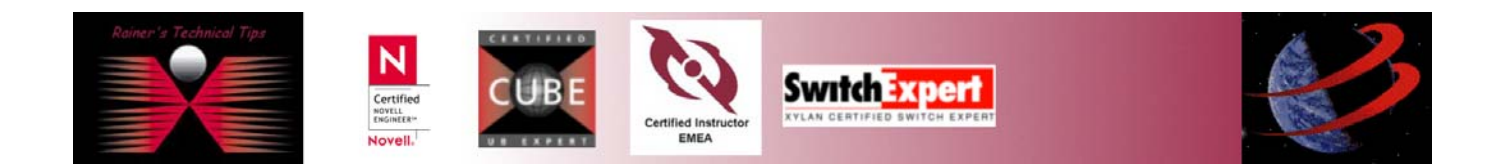